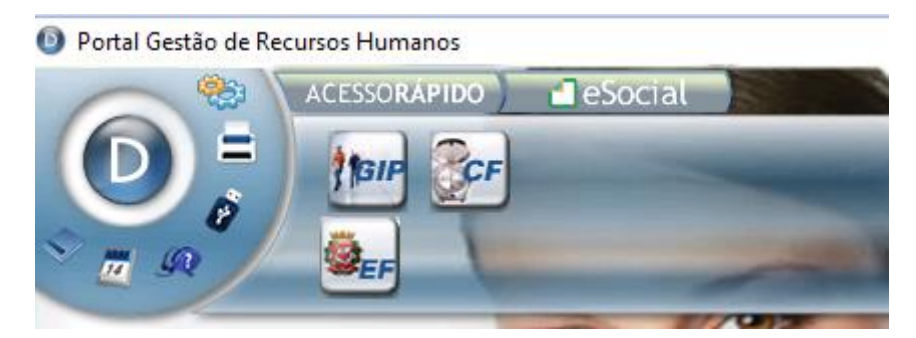

## Para Ficha de Efetivo Exercício: a opção é o módulo "EF"

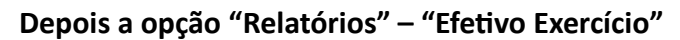

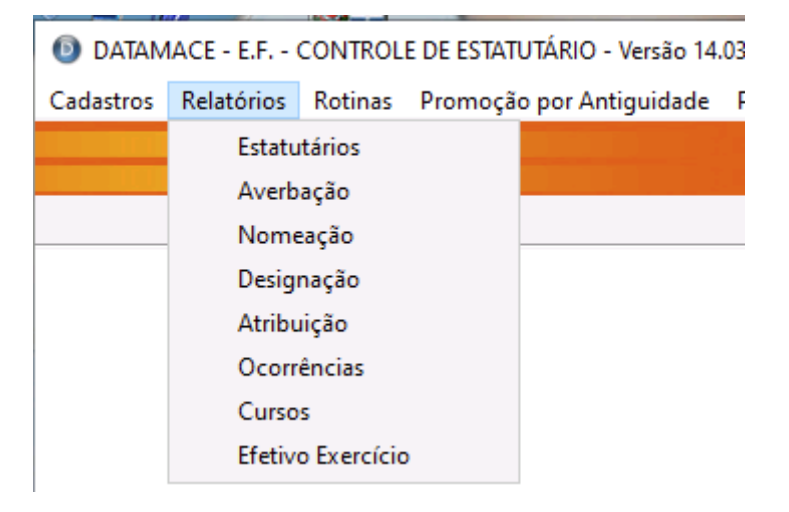

Nessa próxima tela, vai digitar o RF do Serviço Funerário, preenchendo conforme modelo abaixo e confirma

| Ficha de Efetivo Exercício       | × |  |  |
|----------------------------------|---|--|--|
| Classificação                    |   |  |  |
| Registro 🗸                       |   |  |  |
| Intervalo de registros           |   |  |  |
| De .: 💢 32422 Até.: 💢 32422      |   |  |  |
| A partir do Nome                 |   |  |  |
|                                  |   |  |  |
| Período                          |   |  |  |
| De.: 00/00/0000 Até.: 31/12/2099 |   |  |  |
| <u>C</u> onfirmar <u>V</u> oltar |   |  |  |
| Informe a data inicial.          |   |  |  |

## Nessa próxima tela é só confirmar

| Opções em Tela: FICHA DE EFETIVO EXERCIO              | cio ×                 |  |  |  |  |
|-------------------------------------------------------|-----------------------|--|--|--|--|
| OPÇÕES DE IMPRESSÃO                                   | PROCESSAMENTO PARCIAL |  |  |  |  |
| Impressão Normal/Paisagem V<br>Saída Preview Padrão V |                       |  |  |  |  |
| <u>C</u> onfirmar <u>V</u> oltar                      |                       |  |  |  |  |
| Saída de Impressão.                                   |                       |  |  |  |  |

Relatório gerado, agora clica na opção "Imprimir", no canto superior direito

| H 100% 🗸 🖼 🏔 🖂 💆 × 🗸 × 🖉 × 🖉                          | 🗋 <u>C</u> onfigura 🚔 Imprimir |
|-------------------------------------------------------|--------------------------------|
| Clique duas vezes para selecionar a linha             |                                |
|                                                       |                                |
| +                                                     |                                |
| FICHA DE EFETIVO EXERCICIO                            |                                |
|                                                       |                                |
| 1                                                     |                                |
| Registro - 0000032812 Nome - ROGERIO FERNANDES BUENO  |                                |
|                                                       |                                |
| Cargo - PROG.EXPEDIDOR/DAI-4 Data - 13/02/1992        |                                |
|                                                       |                                |
| dos Pessoais+                                         |                                |
| to - 18/04/1961 Lotação - FISCALIZAÇÃO                |                                |
| - AUREA LOCATELLI BUENO BENEDITO FERNANDES BUENO FILH |                                |
| acao - Efetivo Comise - 1 Ouing - 5                   |                                |
| acado Electivo contas. 1 Quinta - D                   |                                |
|                                                       |                                |
| ssao - 13/02/1992 Efetivo - 13/02/1992 D.Sit          |                                |

Vai abrir esse balão de mensagem, aqui em SMSUB só conseguimos imprimir ou salvar na opção "Impressora: Universal Printer", para selecionar a impressora, deve clicar no nome da impressora e vai abrir outra janela para seleção.

| Imprimir                         |
|----------------------------------|
| 0 que você gostaria de imprimir? |
| Impressore: Universal Printer    |
| ⊙ <u>I</u> udo                   |
| Somente a página selecionada     |
| O <u>P</u> áginas de 1 🔽 até 1 🔽 |
| O I <u>n</u> tervalo             |
| Número de cópias: 1              |
|                                  |

Seleciona a impressora a "Aplicar"

| Configurar Impressão                    | ×                         |  |  |  |
|-----------------------------------------|---------------------------|--|--|--|
| Nome da Impressora: Universal Printer   |                           |  |  |  |
| Tamanho do Papel: 🛛 🗛 - 210 x 297 mm (8 | ,3 x 11,7 pol) 💌          |  |  |  |
| Orientação:                             | Cor:                      |  |  |  |
| ▲                                       | 🕥 Colorido                |  |  |  |
| C <u>P</u> aisagem                      | C P <u>r</u> eto e branco |  |  |  |
| Margens em centimetros:                 | Imprimir:                 |  |  |  |
| Superior: 0,4                           | Frente e <u>v</u> erso    |  |  |  |
| Esquerda: 0,4                           |                           |  |  |  |
| Inferior: 0                             |                           |  |  |  |
|                                         |                           |  |  |  |
| Aplicar Propriedades                    | <u>C</u> ancelar          |  |  |  |

Vai retornar para essa janela, então "OK"

| 1 | Imprimir                          |
|---|-----------------------------------|
| ſ | O que você gostaria de imprimir?  |
|   | Impressora: Universal Printer     |
|   | ⊙ <u>I</u> udo                    |
|   | O Somente a página selecionada    |
|   | O <u>P</u> áginas de 1 🔽 até 1 🔽  |
|   | O I <u>n</u> tervalo              |
|   | Número de cópias: 1               |
|   | <u> </u> <u>         Cancelar</u> |

Vai gerar o arquivo "Print", então clica no símbolo de baixar arquivo "em destaque", aí é só escolher onde quer salvar.

| natura eletrônica | app.dtm.co             | / Print-3 ~        |            |   |
|-------------------|------------------------|--------------------|------------|---|
| +                 | FICHA DE EFETIVO E     | CXERCICIO          |            | + |
| Reg:              | istro - 0000032812 Nom | ne - ROGERIO FERNA | NDES BUENO |   |
| Care              | jo - PROG.EXPEDIDOR/D  | DAI-4 Data -       | 13/02/1992 |   |